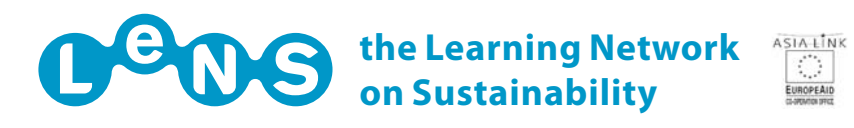

**OLEP** Quick Guide

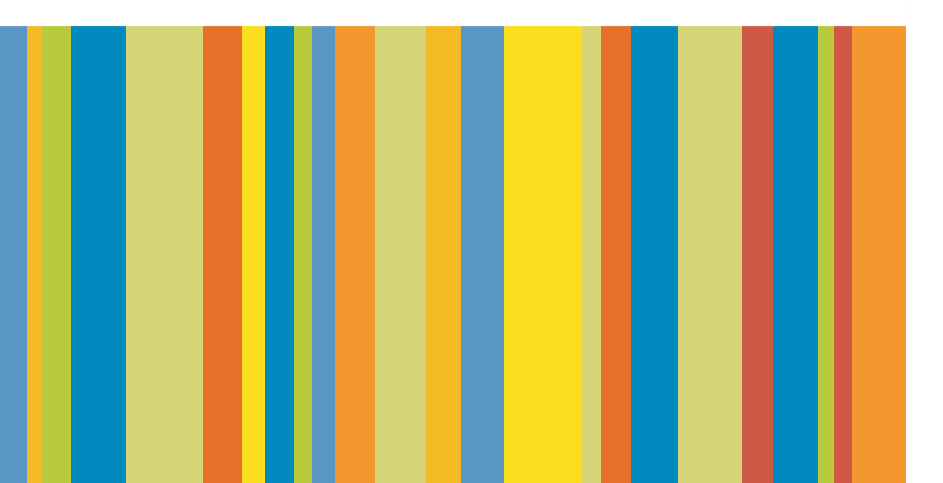

In the Open Learning E-Package (OLEP) website section you can:

# UPLOAD/MOFIDY LEARNING RESOURCES

#### **UPLOAD A COURSE 1/9**

| CE BY TEACHER / COURSE J YEAR |                            |                              | and the second second sec | CRUMIND. |
|-------------------------------|----------------------------|------------------------------|----------------------------------------------------------------------------------------------------|----------|
| THE REPORT OF THE             | SELECT BY CONTENT / 1996   |                              |                                                                                                    |          |
|                               | · UPLOAD A NEW COURSE (A C | OLLECTION OF LEARNING RESOUR | ICEN)                                                                                                    |          |
|                               | C HODEPY YOUR COURSE       |                              |                                                                                                    |          |
|                               |                            |                              |                                                                                                    |          |
|                               |                            |                              |                                                                                                    |          |
|                               |                            |                              |                                                                                                    |          |
|                               |                            |                              |                                                                                                    |          |
|                               |                            |                              |                                                                                                    |          |
|                               |                            |                              |                                                                                                    |          |
|                               |                            |                              |                                                                                                    |          |
|                               |                            |                              |                                                                                                    |          |
|                               |                            |                              |                                                                                                    |          |
|                               |                            |                              |                                                                                                    |          |
|                               |                            |                              |                                                                                                    |          |
|                               |                            |                              |                                                                                                    |          |
|                               |                            |                              |                                                                                                    |          |

After having logged in, you click on "Learning resources" 1 and then on "Upload/Modify" 2. Then you select "Upload a new course" 3 and click on "Go to upload/modify" 4.

#### **UPLOAD A COURSE 2/9**

| 110724                                                                                                    | And a second second sec |                           | Lenis students A  | ward years | Lord protocores, "Description<br>Restorer," of these paids of "Stripto | •)                |              |
|----------------------------------------------------------------------------------------------------|----------------------------------------------------------------------------------------------------|---------------------------|-------------------|------------|------------------------------------------------------------------------|-------------------|--------------|
|                                                                                                    |                                                                                                    | CHIDAN CONTRACTOR         | LEADING RESOURCES | TOOLS      | Fashield a                                                             | PREATHE PREETS    |              |
| LATT WE TOACHER /                                                                                                    | (0089 ) 1948                                                                                                    | STATUT BY CONTENT 7. 1971 |                   |            | UPLOAD / HODDYY                                                        |                   |              |
| eacher.                                                                                                    | cautae                                                                                                    | institute                 |                   |            | country                                                                | year              | langunge     |
| Sarlo Vezzoli                                                                                                    | Trant value                                                                                                    | V Presett value           | 4                 |            | Priert value                                                           | 5000 S000         | Preeft value |
| I FRESH                                                                                                    |                                                                                                    | S Plantes                 |                   |            |                                                                        |                   |              |
| and the second second s | LEMANDAG RESIDUALE TITL                                                                                                    | a content                 |                   | a stah, s  | ev Site vi. The                                                        | 00                |              |
|                                                                                                    |                                                                                                    |                           |                   | Get Elet 1 | Call Dat Call Call                                                     | 12 et             |              |
| E meet subject                                                                                                    | M preet resturce title                                                                                                    | V (miait contant          |                   | -          |                                                                        | Conception of the |              |
|                                                                                                    |                                                                                                    | • 101 MM                  |                   |            |                                                                        |                   |              |
|                                                                                                    |                                                                                                    |                           |                   |            |                                                                        |                   |              |
|                                                                                                    |                                                                                                    |                           |                   |            |                                                                        |                   |              |
|                                                                                                    |                                                                                                    |                           |                   |            |                                                                        |                   |              |

Then you need to fill the displayed fields, giving information about the course **1** and its structure **2**. Some fields are automatically filled by the system but you can change them and complete the others (green ones are optional, red ones are required).

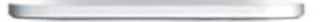

# **UPLOAD A COURSE 3/9**

|                           | uttering.                                                             | DPIN LEABNING E-PALKAGE I<br>LEADNING E-PALKAGE I | itudents Award (Protection<br>Character<br>(Protection)<br>(Protection)<br>(Protec | end per auren Tanarran<br>And per auren Tanarran<br>Anderer er beste a Tanar<br>Anderer er ernente | is<br>Is          |      |
|---------------------------|-----------------------------------------------------------------------|---------------------------------------------------|----------------------------------------------------------------------------------------------------|----------------------------------------------------------------------------------------------------|-------------------|------|
|                           | Second Second Second Second                                           | ALCOUR                                            | ii.                                                                                                    | dis lars                                                                                           | PRODUCTS PRODUCT  |      |
| acher                     | course                                                                | institute.                                        |                                                                                                    | country                                                                                            | year langu        |      |
| arlo Vezzoli              | Endert value                                                          | Ensert value                                      |                                                                                                    | Disert value                                                                                       | 2005 Direct       | -    |
| IFIESH                    | LEARNING RESIDURCE T                                                  | TLB CORTENT                                       | E-RESOURCES<br>All Stah, St                                                                                                    | ev Blea Vi. Tat                                                                                    | 00                |      |
| reart subject             | insert responde title                                                 | insan contant                                     |                                                                                                    |                                                                                                    |                   | Ĩ.   |
|                           | · and mer                                                             |                                                   |                                                                                                    |                                                                                                    |                   |      |
|                           |                                                                       |                                                   |                                                                                                    |                                                                                                    |                   |      |
|                           | e Medican ) — Sait akkanvad kişa — )                                  | nodly advanced lago 🔪 public hisport 🌖            | (administers)                                                                                                    |                                                                                                    |                   |      |
|                           | n matan ) — sitakawad kipi — (<br>mtanakawan kana kana kana kana kana | modly eduenced lags 🔪 public trained adjust 🐧     | analish daya                                                                                                    |                                                                                                    | E                 |      |
| re a como contra toria da | n annaon) sit anarood uga<br>In tay in Hyperin Louis Louise Jonese    | mody advanced lages 🖉 aucline inspect             | (wgadani dipet                                                                                                    | 📦 Internet ( Modellis y                                                                            | entetta ettineta. | 100% |

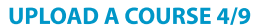

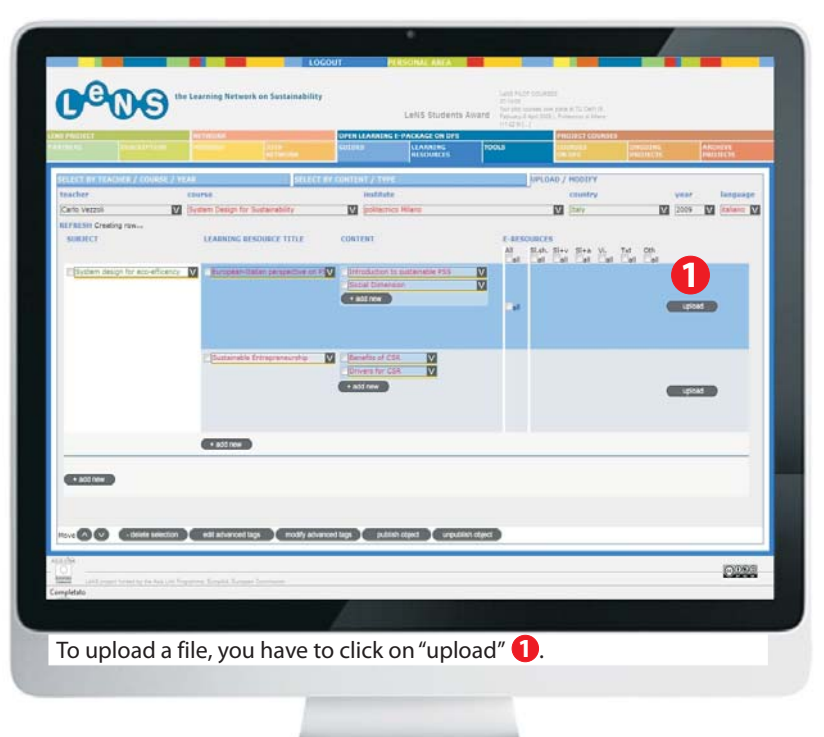

#### **UPLOAD A COURSE 5/9**

| 0000 the Location Reference on the                                                                                                    |                                                                                                    |
|----------------------------------------------------------------------------------------------------|----------------------------------------------------------------------------------------------------|
|                                                                                                    | And A Contract of Contract of |
| Total and static and a final state of the state of the st | Image: Contract of the contract of the contra                 |
|                                                                                                    |                                                                                                    |
| Territoria                                                                                                    | Citize                                                                                                    |

Than you browse to select the file you want to upload 1, eventually inserting also a web address where the same file could be viewed without being downloaded 2, fill in the name of the author/s and the year 3 and select the license type 4. Finally click on "Done" 5.

#### **UPLOAD A COURSE 6/9**

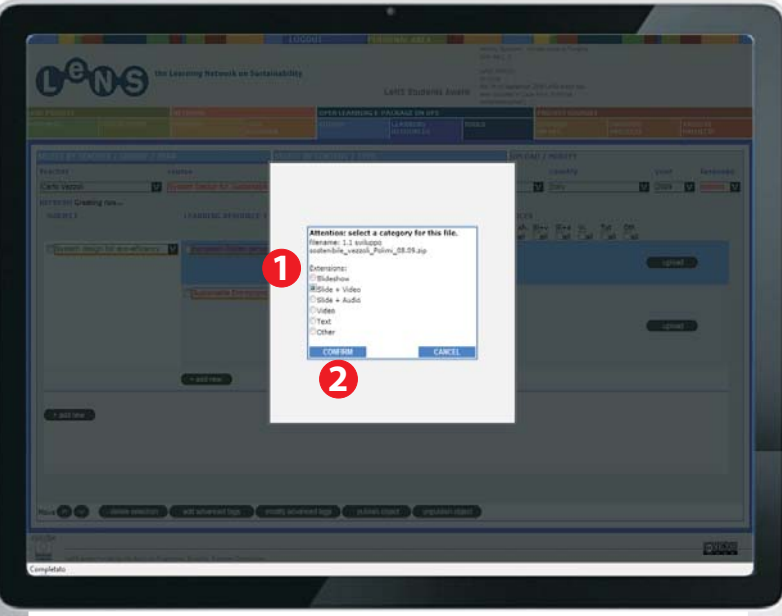

Then you are required to select the category your file will be shown in **1** and click on "Confirm" **2**.

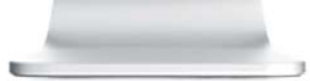

# **UPLOAD A COURSE 7/9**

| Millitet<br>II. Josef              | An Transition<br>An Transition                       | CITER LEARNI<br>COLUMN<br>COLUMN                                                                                                    | NG E-PACKAGE ON DPS                             | 1001.8                 | PHICIPST COURSES              | NUMBER AND ADDRESS |
|------------------------------------|------------------------------------------------------|----------------------------------------------------------------------------------------------------|-------------------------------------------------|------------------------|-------------------------------|--------------------|
| ator an ItAlada //                 | COURSE / YEAR<br>COURSE<br>173 Summer Summer for Sum | SELECT BY CONTENT /- T<br>Hoster                                                                                                    | nte<br>de                                       | ja l                   | Children / Hoodry<br>Children | year language      |
| Cristian Creating rays.<br>SUBURCE | CLARING BESON                                        | REF TITLE CORTENT<br>provincing of PUT<br>provincing CONTENT<br>provincing CONTENT<br>provincing CONT | n is subanable P55<br>anase<br>C54 Mi<br>C55 Mi | F Ersons<br>Mar B<br>B |                               |                    |
| C BOLLOW D                         |                                                      |                                                                                                    |                                                 |                        |                               |                    |
|                                    |                                                      |                                                                                                    |                                                 |                        |                               |                    |

The uploaded files are shown under their specific category 1. After selecting an element, it's possible to use the buttons on the bottom of the page to move it up and down (2), delete it (3) or edit/modify its tags (4).

### **UPLOAD A COURSE 8/9**

| PRODUCT PROVIDENT                 |                                                                                                    | OPEN LEAKADING<br>GULUKS | LEARNING  | 10013 | PHILIPIT COURT | annead ma |         |
|-----------------------------------|----------------------------------------------------------------------------------------------------|--------------------------|-----------|-------|----------------|-----------|---------|
|                                   | lattena                                                                                                    | ALL NESS                 | RESOURCES |       | OR OF C        | PROTECTS. | PROTECT |
| RELECT BY TEACHER / COURSE / YEAR | SELECT BY                                                                                                    | CONTENT / TYPE           | F         |       | PLOAD / HODDY  |           |         |
| DIT ADVANCED TADE                 |                                                                                                    |                          |           |       |                |           |         |
| LEARNING RESOURCE TITLE SELECTED  | e en et e la constante de la constante en la constante en la constante en la constante en la constante en la co |                          |           |       |                |           |         |
|                                   |                                                                                                    |                          |           |       |                |           |         |
| SUCCESSION STATE                  |                                                                                                    |                          |           |       |                |           |         |
| + description                     | -                                                                                                    |                          |           |       |                |           |         |
| keywords                          |                                                                                                    |                          |           |       |                |           |         |
| - structure                       |                                                                                                    |                          |           |       |                |           | - 65    |
| + teacher                         |                                                                                                    |                          |           |       |                |           |         |
| LINE CALL                         |                                                                                                    |                          | -         |       |                |           |         |
| LIFE CICLE.                       |                                                                                                    |                          |           |       |                |           |         |
| - test b                          |                                                                                                    |                          |           |       |                |           |         |
| - Imit c                          |                                                                                                    |                          |           |       |                |           |         |
| TECHNICAL                         |                                                                                                    |                          |           |       |                |           |         |
| <ul> <li>tocebon</li> </ul>       | -                                                                                                    |                          |           |       |                |           |         |
| - requirements                    |                                                                                                    |                          |           |       |                |           |         |
| TEST CATEGORY                     | 4                                                                                                    |                          |           |       |                |           |         |
| chest t                           | -                                                                                                    |                          |           |       |                |           | _       |
| + test 2                          |                                                                                                    |                          |           |       |                |           |         |
| - test 3                          |                                                                                                    |                          |           |       |                |           |         |
| ( test 5                          |                                                                                                    |                          |           |       |                |           |         |
| - Devil A                         |                                                                                                    |                          |           |       |                |           |         |
| BONE CANCEL                       |                                                                                                    |                          |           |       |                |           |         |
|                                   |                                                                                                    |                          |           |       |                |           |         |
| 5-9                               |                                                                                                    |                          |           |       |                |           |         |
|                                   |                                                                                                    |                          |           |       |                |           |         |
| 0.08                              |                                                                                                    |                          |           |       |                |           |         |
|                                   |                                                                                                    |                          |           |       |                |           | 0.000   |
| except ( dtMetadata())            |                                                                                                    |                          |           |       |                |           |         |
|                                   |                                                                                                    |                          |           |       |                |           |         |
|                                   |                                                                                                    |                          |           |       |                |           |         |
|                                   |                                                                                                    |                          |           |       |                |           |         |

# **UPLOAD A COURSE 9/9**

| ANDRET                | NY TOTOLOGI<br>(PT Land                   | All B<br>All Broke | OPEN LEARNING<br>GUIDEN                                            | LEANIERS              | POOLS |       | PHODEST COURSES<br>COURSES<br>COURSES  | UNITED INC.<br>INCOMENTS | AACCHERS<br>PRESENTED         |
|-----------------------|-------------------------------------------|--------------------|--------------------------------------------------------------------|-----------------------|-------|-------|----------------------------------------|--------------------------|-------------------------------|
| nacher<br>Jack Vezzik | course<br>course<br>V System Design for B | sector o           | ronurstrate<br>Institut                                            | ci<br>A<br>Ci Hilerci |       | lori. | OAD / HODDYY<br>country<br>[229] (229) | V4<br>[20                | er bergesige<br>25 💟 falanc 💟 |
| SUBJECT               | LEADNING DE                               | SOURCE TITLE       | CONTENT                                                            | ts sustainable PSS    | M     |       |                                        | K. K.                    |                               |
|                       | (Conternation )                           | ntrepreneuratie    | Intervention of C     Descent for C     Descent for C     ASSERter | 5# M<br>52 M          |       |       | U                                      | -                        |                               |
|                       | · add new                                 |                    |                                                                    |                       |       |       |                                        |                          |                               |
| + add new             |                                           |                    |                                                                    |                       |       |       |                                        |                          |                               |
|                       |                                           |                    |                                                                    |                       |       |       |                                        |                          |                               |

Finally, after creating the structure, inserting the files and adding tags, you can decide what to make visible via the website, selecting the desired elements 1 and then clicking on "publish object" 2. The elements that are still not published are underlined in yellow.

# **MODIFY A COURSE 1/3**

| C <sup>C</sup> OS <sup>the Learning</sup>                                                                                                    | Network on Suttainability | •                  | 1                     | Award Putro | Harmon on a scheme doorg w<br>when 1 ()<br>Hell Tananicatio<br>Hell Tananicatio<br>United at Tana and Tananya |  |
|----------------------------------------------------------------------------------------------------|---------------------------|--------------------|-----------------------|-------------|----------------------------------------------------------------------------------------------------|--|
| el entreta entreta ent |                           |                    | LEARNING<br>RESOURCES | 10065       | PROJECT COURSES<br>CONTRACT COURSES                                                                           |  |
| RELECT BY TO KONTH / COORSE / YEAR                                                                                                    | source o                  | COMUNE 2.0H        | 5                     |             | PLOAD / HOULEY                                                                                                |  |
|                                                                                                    |                           | O SPECIAL FRANKING |                       |             |                                                                                                    |  |
|                                                                                                    |                           |                    |                       |             |                                                                                                    |  |

To modify a course you uploaded, after having logged in click on "Learning resources" 1 and then on "Upload/Modify" 2. Then you select "Modify your course" 3 and click on "Go to upload/modify" 4.

#### **MODIFY A COURSE 2/3**

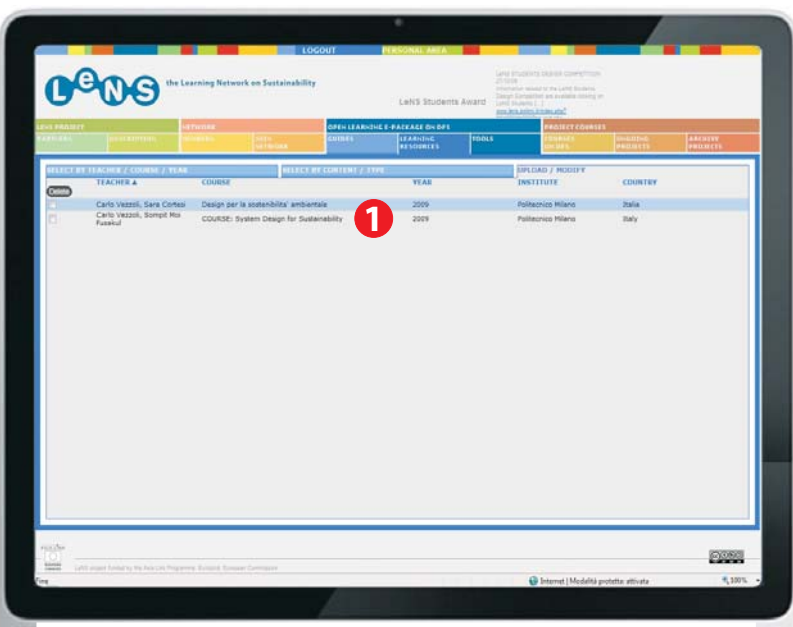

The list of the courses you uploaded is presented. Click on the one you want to modify 1.

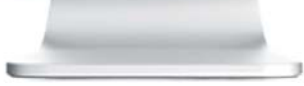

# **MODIFY A COURSE 3/3**

| une(1)<br>₩ | CONTENT<br>Man d<br>Dre su<br>Brook<br>Brook<br>Brook  |                                                                                                    | I I III<br>institute<br>V Policerico Niere | CONTON      |
|-------------|--------------------------------------------------------|----------------------------------------------------------------------------------------------------|--------------------------------------------|-------------|
| ŭ           | CONTENT<br>Man d<br>Dar s.<br>Envio<br>Sacie<br>Boso   | Inter Fit Flackert & Constant, Y TAXE  Extension Extension Extensi | institute<br>Politocrico Miano             | CONTENT     |
| ŭ           | CONTENT<br>Man d<br>Date to<br>Enviro<br>Since<br>Boom | Lourise     Lourise     L      | Institute Pulicerico Hiano                 | CONTENT     |
| 2           | CONTENT<br>Man d<br>Dra n<br>Brown<br>Brown            | Cell'Strate Congo for Survive Congo for Survive Congo for Survive Congo for Survive Congo for Survive SetSURCE TITLE Survive SetSURCE TITLE                                                                                                    | Politecrop Rilare                          | CONTENT     |
|             | Man d<br>Dia a<br>Sade<br>Dia a<br>Sade                | erretsei<br>untetet U.S.Alettinis de Souliet Three<br>Disduit Service Rystein deuige und austanability                                                                                                    |                                            | CONTENT     |
| IJ          | Man d<br>Dan s<br>Dans<br>Dans<br>Dans<br>Dans<br>Dans | Derden Steven System design and audamability           Derden Steven System design and audamability         IM                                                                                                    |                                            | CONTENT     |
|             | Maria<br>Die si<br>Envro<br>Sacio<br>Econo             | Dividual Sarvine Section design and sustainability                                                                                                    |                                            |             |
|             | Man d<br>The su<br>Enviro<br>Boose<br>Boose            | Probady Barwan Tyshen design and audianability                                                                                                    |                                            |             |
|             | Envro<br>Envro<br>Exono                                |                                                                                                    |                                            | Maria David |
|             | Econo<br>The cono                                      |                                                                                                    |                                            | ine su      |
|             | Econo                                                  |                                                                                                    |                                            | C Brite     |
|             | (The se                                                |                                                                                                    |                                            | E Contra    |
|             |                                                        |                                                                                                    |                                            | The res     |
|             | (CT)                                                   |                                                                                                    |                                            | - 101       |
|             | (V) denne                                              | Desire, Burtanability, States Innovation                                                                                                    |                                            | M Chrone    |
|             | Della                                                  | parts and an and a second second                                                                                                    |                                            | Dening      |
|             | - 2                                                    |                                                                                                    |                                            | - Butter    |
|             |                                                        |                                                                                                    |                                            | A More      |
|             | Aller                                                  |                                                                                                    |                                            | (           |
|             | Alta                                                   |                                                                                                    |                                            |             |
|             | Alta                                                   | Busil Aces of evaluation of the Assoc                                                                                                    |                                            | III Class   |
| M           |                                                        | Resident of sectorshifty within design                                                                                                    |                                            |             |
|             |                                                        | Essaya, kustanakility, äysinen ärreysisten                                                                                                    |                                            |             |
|             | 1.00                                                   |                                                                                                    |                                            | System      |
|             | - State                                                |                                                                                                    |                                            | A \$6.00    |
|             | Alta                                                   |                                                                                                    |                                            |             |
|             | A Ma                                                   |                                                                                                    |                                            |             |
|             | Alto                                                   |                                                                                                    |                                            |             |
|             | Alta                                                   | Busil Ace of excitation by a the Astron                                                                                                    |                                            | III citere  |

You can see now what you uploaded. You can change, add, delete, publish and unpublish (see Upload a course from 2/9 on for details).

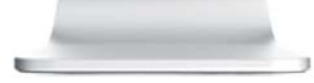